## Sparkasse app: Change verification process

The following description applies to the operating system iOS. For other mobile operating systems, the procedure may differ slightly.

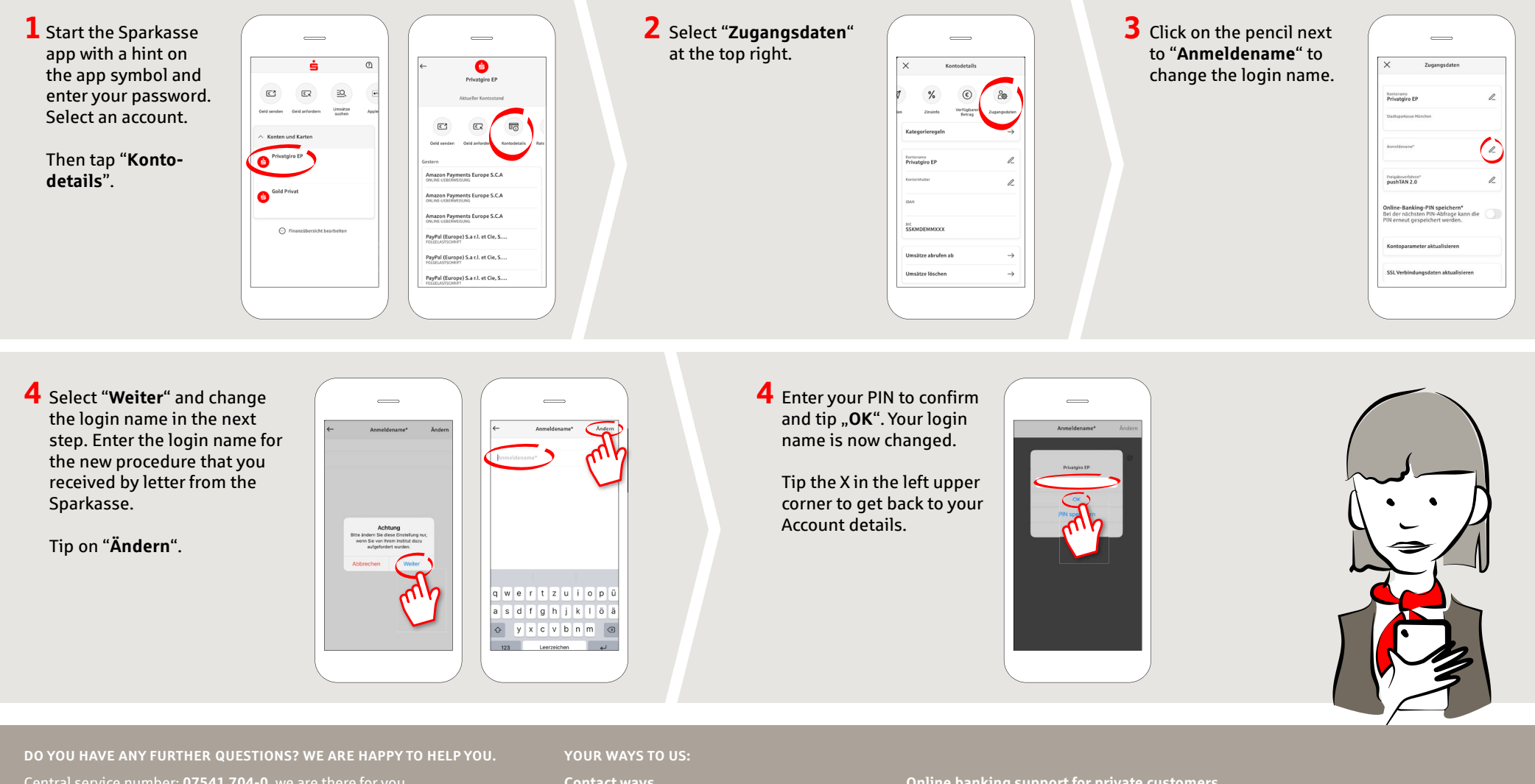

Central service number: 07541 704-0, we are there for you Mon-Fri from 8-20 oʻclock.

Contact ways www.sparkasse-bodensee.de/kontakt Online banking support for private customers Phone: 07541 704-4400 Service times: Mon-Fri from 8-20 oʻclock

www.sparkasse-bodensee.de/app

😑 Sparkasse

Bodensee